# Fiche-outil n° 05 Saisie et traitement des réponses

## 1. Saisir les réponses

Il est possible de saisir les réponses dans une grille de saisie rapide accessibles à partir du module diffusion et collecte. Les questionnaires administrés à partir du Web ou d'un écran d'ordinateur sont enregistrés directement dans l'espace Cloud payant proposé par Le Sphinx éditeur.

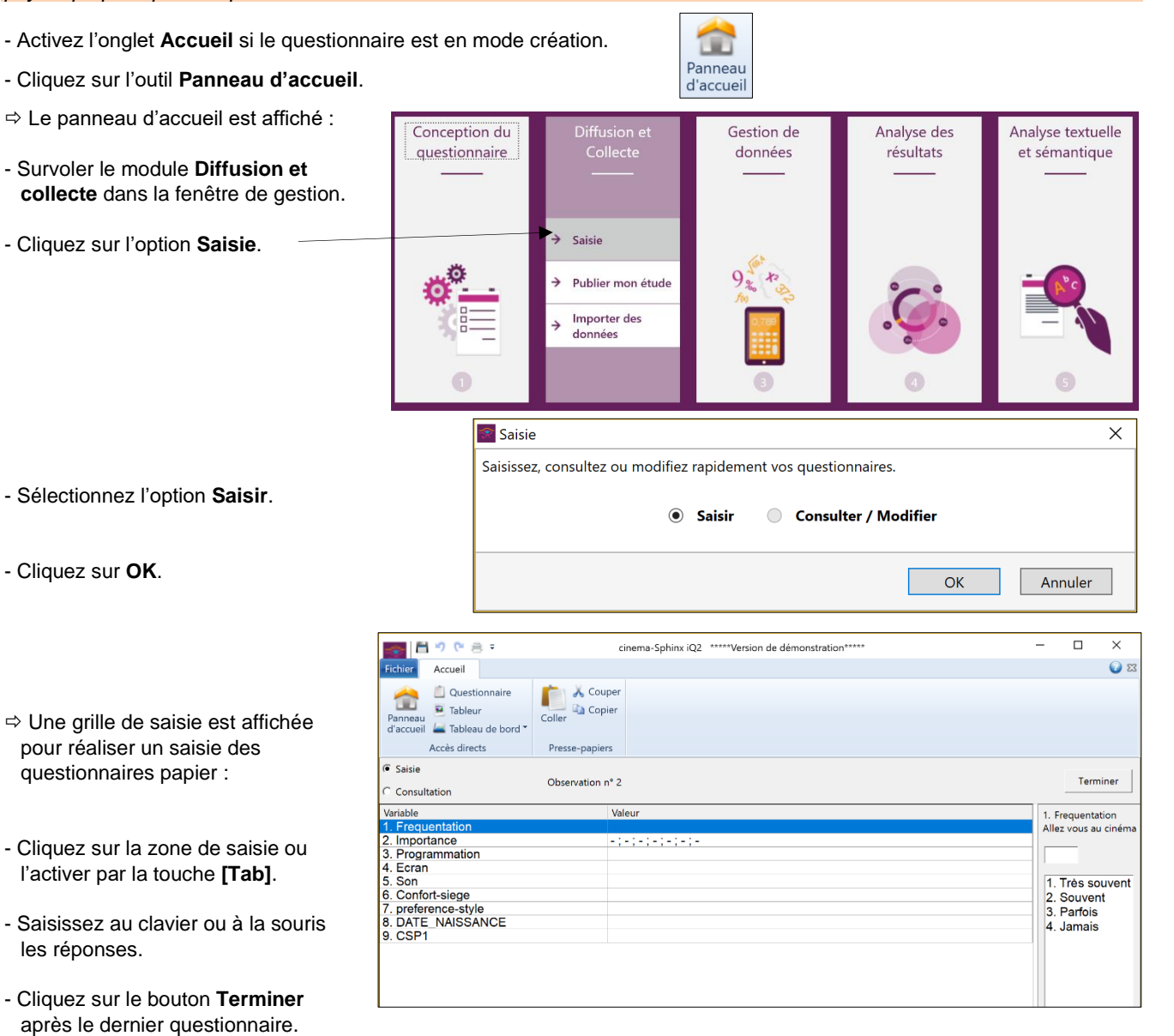

# 2. Consulter les réponses

- Activez l'onglet Accueil si le questionnaire est en mode création.
- Cliquez sur l'outil Panneau d'accueil.
- ⇒ Le panneau d'accueil est affiché :
- Survoler le module **Diffusion et collecte** dans la fenêtre de gestion du questionnaire.
- Cliquez sur l'option Saisie.

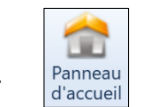

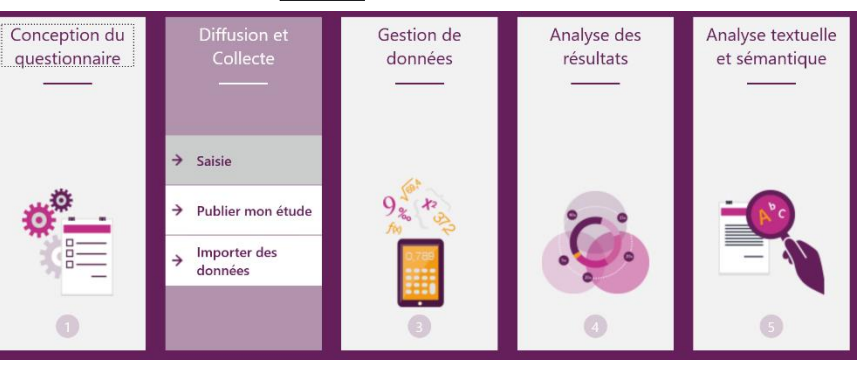

| Sphinx | iQ2 |
|--------|-----|
|--------|-----|

# Fiche-outil n° 05 Saisie et traitement des réponses

page 21

- Sélectionnez l'option Consulter / Modifier.

| Saisie                                                          | ×       |
|-----------------------------------------------------------------|---------|
| Saisissez, consultez ou modifiez rapidement vos questionnaires. |         |
| 🖲 Saisir 💿 Consulter / Modifier                                 |         |
| ОК                                                              | Annuler |

- Cliquez sur OK.

- Faites défiler les observations à l'aide des boutons de défilement.

| Fichier Accueil                               |                                                                                       | X 🕥                  |
|-----------------------------------------------|---------------------------------------------------------------------------------------|----------------------|
| Panneau<br>d'accueil Lableau<br>Accès directs | Coller Copier<br>Coller Presse-papiers                                                |                      |
| C Saisie                                      |                                                                                       |                      |
| Consultation                                  | << < Observation n°  2 / 20 > >> Supprimer                                            | Terminer             |
| Variable                                      | Valeur                                                                                | 1. Frequentation     |
| 1. Frequentation                              | Souvent                                                                               | Allez vous au cinéma |
| 2. Importance                                 | Taille de l'écran ; Qualité du son ; Prix des places ; Confort des sièges ; - ; - ; - |                      |
| <ol><li>Programmation</li></ol>               | Plutôt satisfait                                                                      | 2                    |
| 4. Ecran                                      | Plutôt pas satisfait                                                                  | 1                    |
| 5. Son                                        | Tout à fait satisfait                                                                 | 1. Très souvent      |
| 6. Confort-siege                              | Plutôt satisfait                                                                      | 2. Souvent           |
| 7. preference-style                           | Policier, horreur                                                                     | 3 Parfois            |
| 8. DATE_NAISSANCE                             | 15/12/2000                                                                            | 4 Jamais             |
| 9. CSP1                                       | Employés                                                                              | ournulo              |
|                                               |                                                                                       |                      |

# 3. Modifier ou supprimer un enregistrement

- Activez l'enregistrement à traiter.

- Réalisez directement la modification dans la grille de saisie. Ou :

- Cliquez sur le bouton

Supprimer et confirmez la suppression.

## • Fermer le mode de consultation

Terminer

- Cliquez sur l'outil

#### Consulter / modifier en mode tableur

- Activez l'onglet Accueil si l'étude est active en mode création.
- Cliquez sur l'outil Panneau
- d'accueil.
- ⇒ Le panneau d'accueil est affiché :
- Survolez le module Gestion de données dans la fenêtre de gestion.

 Sélectionnez l'option Tableur.
 ⇒ Les données sont affichées dans un tableau :

| Conception du questionnaire | Diffusion et<br>Collecte | Gestion de<br>données        | Analyse des<br>résultats | Analyse textuelle<br>et sémantique |
|-----------------------------|--------------------------|------------------------------|--------------------------|------------------------------------|
| —                           | —                        |                              | —                        | —                                  |
|                             |                          | → Tableur                    |                          |                                    |
| ø°                          |                          | → Qualification              | °C°                      |                                    |
|                             |                          | → Redressement               |                          |                                    |
| 0                           | 0                        | → Préparation des<br>données | 4                        | 5                                  |

| 1. Frequentation | 2. Importance     | 3. Programmation      | 4. Ecran         | 5. Son             | 6. Confort-sieae      | 7. preference-style          | 8. DATE NAISSA |
|------------------|-------------------|-----------------------|------------------|--------------------|-----------------------|------------------------------|----------------|
| 1 Souvent        | Taille de l'écra  | Plutôt satisfait      | Plutôt satisfait | Plutôt satisfait   | Plutôt satisfait      | Espionnage aventure          | 10/10/1979     |
| 2 Souvent        | Taille de l'écra  | Plutôt satisfait      | Plutôt pas sati  | Tout à fait satisf | Plutôt satisfait      | Policier horreur             | 15/12/2000     |
| 3 Jamais         |                   |                       |                  |                    |                       |                              | 02/08/1995     |
| 4 Très souvent   | Qualité du son    | Tout à fait satisfait | Tout à fait sati | Tout à fait satisf | Plutôt satisfait      | horreur amour                | 25/02/1998     |
| 5 Souvent        | Emplacement       | Plutôt satisfait      | Plutôt satisfait | Plutôt satisfait   | Plutôt satisfait      | policier science-fiction     | 15/03/2002     |
| 6 Souvent        | Confort des si    | Tout à fait satisfait | Tout à fait sati | Plutôt satisfait   | Plutôt pas satisfait  | espionnage guerre            | 15/03/1990     |
| 7 Souvent        | Prix des places   | Plutôt satisfait      | Plutôt satisfait | Tout à fait satisf | Tout à fait satisfait |                              | 25/02/2005     |
| 8 Parfois        | Prix des places ; | Pas du tout satisfait | Plutôt satisfait | Plutôt satisfait   | Plutôt satisfait      | art et essai                 | 23/02/1991     |
| 9 Très souvent   | Taille de l'écra  | Tout à fait satisfait | Tout à fait sati | Tout à fait satisf | Tout à fait satisfait | querre historique espionnage | 21/03/1987     |
| 10 Souvent       | Confort des si    | Plutôt satisfait      | Plutôt pas sati  | Plutôt pas satisf  | Tout à fait satisfait | historique art et essai      | 07/08/2001     |
| 11 Très souvent  | Confort des si    | Tout à fait satisfait | Tout à fait sati | Plutôt pas satisf  | Tout à fait satisfait | espionnage guerre            | 15/03/0990     |
| 12 Très souvent  | Confort des si    | Plutôt satisfait      | Plutôt satisfait | Plutôt satisfait   | Plutôt satisfait      | Amour horreur                | 21/03/1979     |
| 13 Souvent       | Prix des places   | Plutôt pas satisfait  | Plutôt satisfait | Plutôt satisfait   | Plutôt satisfait      |                              | 25/03/1000     |

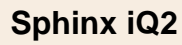

# Fiche-outil n° 05 Saisie et traitement des réponses

cterrier.com

page 22

⇒ Une barre d'outils contextuelle est affichée :

| Fichier              | Accueil                                                        | Données                                 | Textes A       | ffichage      |                       |                                                                                 |         |          |                   |                                                                                                    |                                          |
|----------------------|----------------------------------------------------------------|-----------------------------------------|----------------|---------------|-----------------------|---------------------------------------------------------------------------------|---------|----------|-------------------|----------------------------------------------------------------------------------------------------|------------------------------------------|
| Panneau<br>d'accueil | <ul> <li>Question</li> <li>Analyse</li> <li>Tableau</li> </ul> | onnaire<br>e multivariée<br>u de bord T | Coller         | Déverrouiller | <b>X</b><br>Organiser | <ul> <li>Ajouter une observation</li> <li>Supprimer des observations</li> </ul> | Repérer | Exporter | <b>a</b><br>Trier | <ul> <li>Voir les filtres</li> <li>Effacer les filtres</li> <li>Réinitialiser l'affichage</li> </ul> | M Rechercher -<br>Remplacer<br>Supprimer |
|                      | Accès direc                                                    | ts                                      | Presse-papiers | Protection    | Variables             | Observations                                                                    |         | Exporter |                   | Trier et filtrer                                                                                     | Edition                                  |

## • Modifier une observation

- Cliquez sur le bouton Déverrouiller.
- Cliquez la donnée de l'observation à modifier.
- Réalisez la modification.

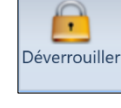

| Supprimer des observations                                  | ×        |
|-------------------------------------------------------------|----------|
| <ul> <li>Toutes les observations</li> </ul>                 |          |
| ○ Les observations numérotées de : 🛕 à                      | 20       |
| ○ Les observations (séparées par des ';') :                 |          |
| ○ Les observations telles que :                             | Modifier |
| C Les observations de la strate courante                    |          |
| $\bigcirc$ Les observations en dehors de la strate courante |          |
| O Des observations au hasard : 20                           |          |
| ОК                                                          | Annuler  |

## • Supprimer une observation

- Cliquez sur l'outil
- Paramétrez la ou les observations à supprimer.
- Cliquez sur le bouton : OK.
- Confirmez la suppression.

# • Ajouter une observation

- Cliquez sur l'outil
- Saisissez les données de l'observation dans la ligne ajoutée au bas du tableau.

## • Quitter le mode consultation

- Cliquez sur l'outil Panneau d'accueil ou un autre mode éventuel.
- Confirmez éventuellement la sauvegarde des modifications.

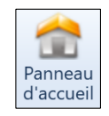